# Configuración de reglas de Snort locales personalizadas en Snort2 en FTD

# Contenido

| Introducción                                                                            |
|-----------------------------------------------------------------------------------------|
| Prerequisites                                                                           |
| Requirements                                                                            |
| Componentes Utilizados                                                                  |
| Antecedentes                                                                            |
| Configurar                                                                              |
| Diagrama de la red                                                                      |
| Configuración                                                                           |
| Paso 1. Confirmar versión de Snort                                                      |
| Paso 2. Crear una regla de Snort local personalizada en Snort 2                         |
| Paso 3. Confirmar regla de Snort local personalizada                                    |
| Paso 4. Cambiar acción de regla                                                         |
| Paso 5. Asociar política de intrusión a la regla de política de control de acceso (ACP) |
| Paso 6. Implementar cambios                                                             |
| Verificación                                                                            |
| La regla de Snort local personalizada no se activa                                      |
| Paso 1. Establecer el contenido del archivo en el servidor HTTP                         |
| Paso 2. Solicitud HTTP inicial                                                          |
| Se Activa la Regla de Snort Local Personalizada                                         |
| Paso 1. Establecer el contenido del archivo en el servidor HTTP                         |
| Paso 2. Solicitud HTTP inicial                                                          |
| Paso 3. Evento ConfirmIntrusion                                                         |
| Troubleshoot                                                                            |

# Introducción

Este documento describe el procedimiento para configurar las reglas de Snort local personalizado en Snort2 en Firewall Threat Defence (FTD).

# Prerequisites

## Requirements

Cisco recomienda que tenga conocimiento sobre estos temas:

- Cisco Firepower Management Center (FMC)
- Firewall Threat Defence (FTD)

## **Componentes Utilizados**

La información que contiene este documento se basa en las siguientes versiones de software y hardware.

- Cisco Firepower Management Center para VMWare 7.4.1
- Cisco Firepower 2120 7.4.1

La información que contiene este documento se creó a partir de los dispositivos en un ambiente de laboratorio específico. Todos los dispositivos que se utilizan en este documento se pusieron en funcionamiento con una configuración verificada (predeterminada). Si tiene una red en vivo, asegúrese de entender el posible impacto de cualquier comando.

## Antecedentes

La regla de Snort local personalizada hace referencia a una regla definida por el usuario que se puede crear e implementar dentro del sistema de detección y prevención de intrusiones de Snort integrado en el FTD. Cuando se crea una regla Snort local personalizada en Cisco FTD, básicamente se define un nuevo patrón o conjunto de condiciones que el motor Snort puede observar. Si el tráfico de red coincide con las condiciones especificadas en la regla personalizada, Snort puede realizar la acción definida en la regla, como generar una alerta o descartar el paquete. Los administradores utilizan reglas Snort locales personalizadas para hacer frente a amenazas específicas que no están cubiertas por los conjuntos de reglas generales.

En este documento, se explica cómo configurar y verificar una regla de Snort local personalizada diseñada para detectar y descartar paquetes de respuesta HTTP que contengan una cadena específica (nombre de usuario).

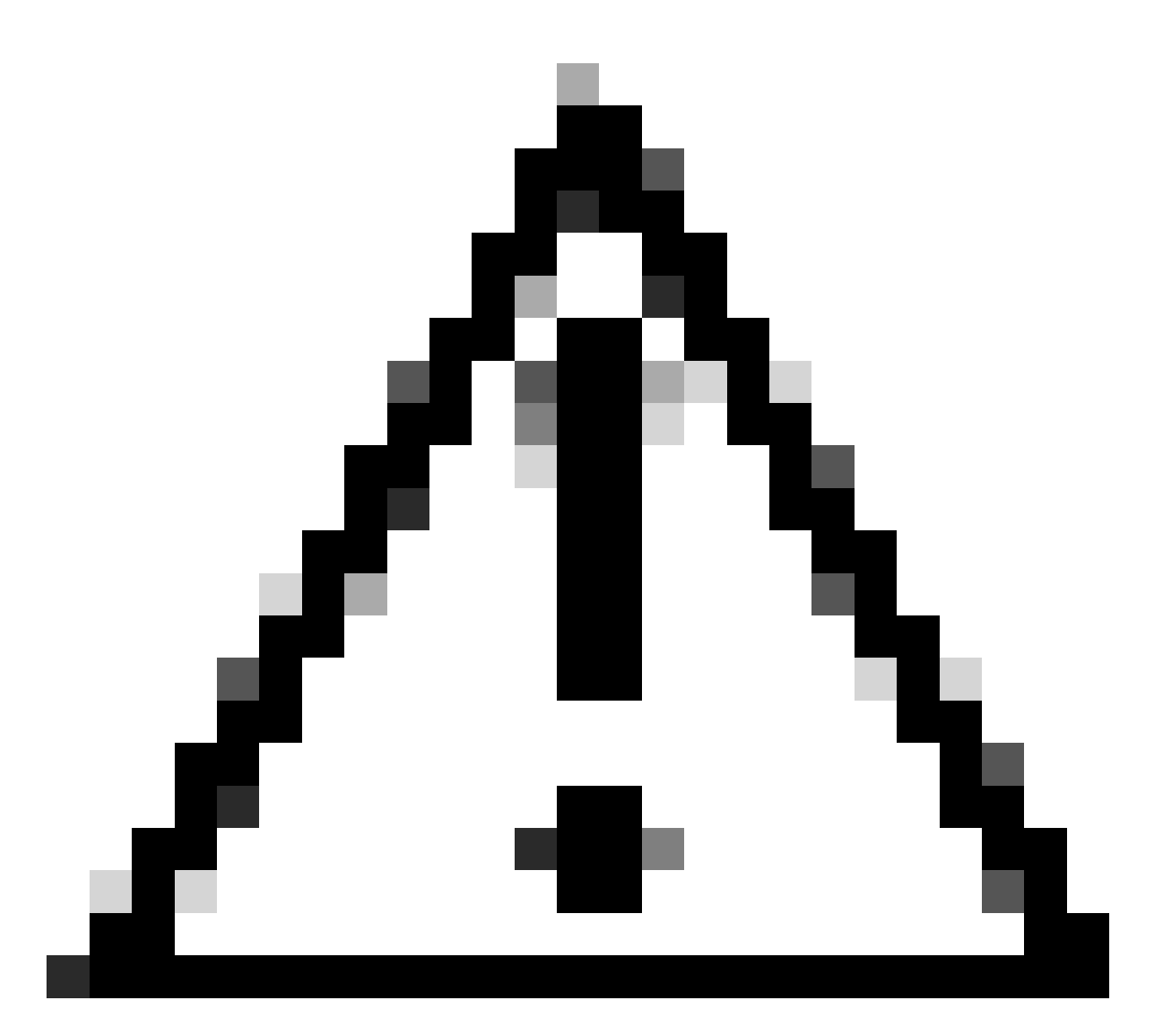

Precaución: la creación de reglas de Snort locales personalizadas y la prestación de asistencia para ellas quedan fuera de la cobertura de asistencia del TAC. Por lo tanto, este documento sólo se puede utilizar como referencia y solicite que cree y administre estas reglas personalizadas según su propio criterio y responsabilidad.

# Configurar

## Diagrama de la red

Este documento presenta la configuración y verificación de la regla de Snort local personalizado en Snort2 en este diagrama.

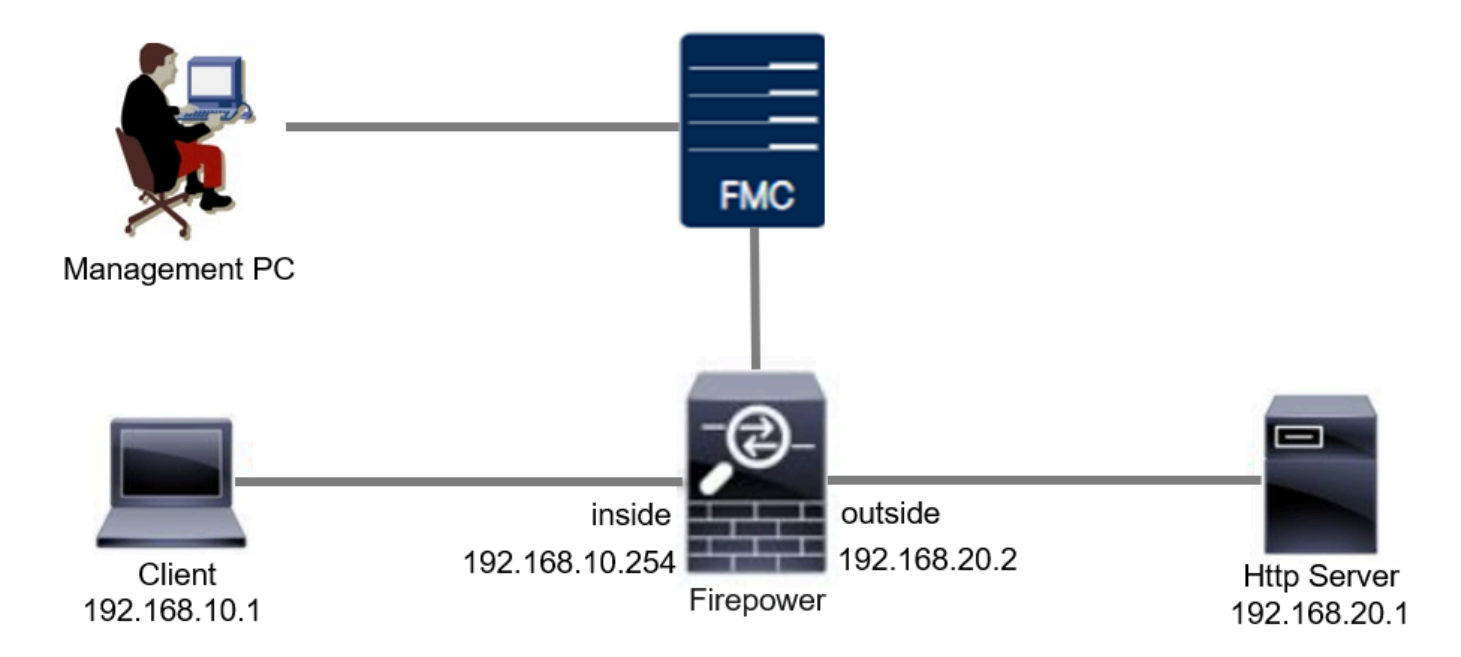

## Configuración

Esta es la configuración de la regla de snort local personalizada para detectar y descartar paquetes de respuesta HTTP que contienen una cadena específica (nombre de usuario).

Paso 1. Confirmar versión de Snort

Vaya a Dispositivos > Administración de dispositivos en FMC, haga clic en la pestaña Dispositivo. Confirmación de que la versión del snort es Snort2.

| FPER120_ETPE   Joo Frepower 2120 Treat Defense   Device Nume:   PR2120_FTD   Name: FPR2120_FTD   Name: FPR2120_FTD   Name: FPR2120_FTD   Transfer Packets: Yes   Toubleshoot: FPR2120_FTD   Nade: Routed   Mode: Routed   Mode: Routed   Tis Crypto Acceleration: Registration Key   Device Configuration: Registration Key   Inspection Engine: Source Clent VPN Only:                                                                                                    | Firewall Management C<br>Devices / Secure Firewall Device S                     | Senter Overview Analysis | Policies Devices Objects    | Integration | Deploy                     | Q 📀 🌣 🚱 admin ~ diada SEC           |
|----------------------------------------------------------------------------------------------------|---------------------------------------------------------------------------------|--------------------------|-----------------------------|-------------|----------------------------|-------------------------------------|
| General Image: Constraint of the section of the section of the sectin of the section of the | FPR2120_FTD<br>Cisco Firepower 2120 Threat Defense<br>Device Routing Interfaces | Inline Sets DHCP VTEP SN | MP                          |             |                            |                                     |
| Name:FPR2120_FDEssentials:YesTransfer Packets:YesKodel:Cisco Firepower 2120 Threat DefenseTroubleshoot:Cong CL DoernsorMalware Defense:YesModel:RoutedIPS:YesCompliance Model:NoneCarrier:NoTLS Crypto Acceleration:EnabledURL:NoDevice Configuration:Eregistration KeySecure Client Premier:NoInspection Engine:Snot 2HeatthStatus:Inspection Engine:Snot 2Status:Malagement                                                                                                    | General                                                                         | /±+                      | License                     | 1           | System                     | © G                                 |
| Transfer Packets:       Yes         Troubleshoot:       Logi CL Doerstaar         Mode:       Routed         Compliance Mode:       None         TLS Crypto Acceleration:       Enabled         Device Configuration:       Emort Controlled Fremier:       No         Device Configuration:       Registration Key         Inspection Engine:       Secure Client VPN Only:       No         Inspection Engine:       Snot 2                                                                                                    | Name:                                                                           | FPR2120_FTD              | Essentials:                 | Yes         | Model:                     | Cisco Firepower 2120 Threat Defense |
| Troubleshoot:       Logi CL Downsolf       Malware Defense:       Yes       Time:       2024-04-06 01:26:12         Mode:       Routed       IPS:       Yes       Time:       2024-04-06 01:26:12         Compliance Mode:       None       Carrier:       No       Time:       2024-04-06 01:26:12         T.S. Crypto Acceleration:       Enabled       URL:       No       Version:       7.4.1         Device Configuration:       Emore Teport Downsolf       Secure Client Premier:       No       No       Time Zone setting for Time Dut C (UTC+0:00)         Secure Client Premier:       No       Secure Client Advantage:       No       No       Inventory:       View         Inspection Engine       Snot 2       Status:       Status:       Status:       Management       Renote Host Address:       1.1010.0.20                                                                                                    | Transfer Packets:                                                               | Yes                      | Export-Controlled Features: | Yes         | Serial:                    | JUNPOT TOFUE                        |
| Mode:RoutedIPS:YesTime Zone:UTC (UTC+0:00)Compliance Mode:NoneCarrier:NoVersion:7.4.1TLS Crypto Acceleration:EnabledURL:NoTime Zone setting for Time<br>based Rules:UTC (UTC+0:00)Device Configuration:Imort Tiport CommonderSecure Client Premier:NoInventory:Version:Secure Client Advantage:NoSecure Client Advantage:NoInventory:ViewInspection EngineSnot 2Status:Status:ManagementRenote Host Address:1.1010.0.20                                                                                                    | Troubleshoot:                                                                   | Logs CLI Download        | Malware Defense:            | Yes         | Time:                      | 2024-04-06 01:26:12                 |
| Compliance Mode:     None     Carrier:     No     Version:     7.4.1       TLS Crypto Acceleration:     Enabled     URL:     No     Time Zone setting for Time based Rules:     UTC (UTC+0:00)       Device Configuration:     Import Icport     Commonset     No     Secure Client Premier:     No       OnBoarding Method:     Registration Key     Registration Key     No     Ne     Ne       Inspection Engine:     Snot 2     Status:     Status:     Management     Remote Host Address:     1.1010.0.00                                                                                                    | Mode:                                                                           | Routed                   | IPS:                        | Yes         | Time Zone:                 | UTC (UTC+0:00)                      |
| TLS Crypto Acceleration:       Enabled       URL:       No       Time Zone setting for Time based Rules:       UTC (UTC+0:00)         Device Configuration:       Import Icport Commonse       No       Secure Client Premier:       No       Inventory:       View         OnBoarding Method:       Registration Key       Registration Key       No       No       Management       View         Inspection Engine:       Snot 2       Status:       Status:       Status:       Management       Remote Host Address:       1,101,012                                                                                                    | Compliance Mode:                                                                | None                     | Carrier:                    | No          | Version:                   | 7.4.1                               |
| Device Configuration:     Import Configuration:     Secure Client Premier:     No     Inventory:     View       OnBoarding Method:     Registration Key     Secure Client VPN Only:     No     Inventory:     View       Inspection Engine:     Snot 2     Status:     Status:     Status:     Remote Host Address:     1.101.0.22                                                                                                    | TLS Crypto Acceleration:                                                        | Enabled                  | URL:                        | No          | Time Zone setting for Time | UTC (UTC+0:00)                      |
| Device Configuration:     Import Toport Configuration       OnBoarding Method:     Registration Key       Inspection Engine     Notation       Inspection Engine:     Snort 2                                                                                                    |                                                                                 |                          | Secure Client Premier:      | No          | leventer.                  | Monu                                |
| OnBoarding Method:     Registration Key     Secure Client VPN Only:     No       Inspection Engine     Health     Management       Inspection Engine:     Snort 2     Status:     Ø                                                                                                    | Device Configuration:                                                           | Import Export Download   | Secure Client Advantage:    | No          | inventory.                 | view                                |
| Inspection Engine         Health         Management         Imagement           Inspection Engine:         Snort 2         Status:         Imagement         Imagement                                                                                                    | OnBoarding Method:                                                              | Registration Key         | Secure Client VPN Only:     | No          |                            |                                     |
| Inspection Engine         Health         Management         Imagement           Inspection Engine:         Snort 2         Status:         Imagement         Remote Host Address:         1.1010.020                                                                                                    |                                                                                 |                          |                             |             |                            |                                     |
| Inspection Engine: Short 2 Status: Status: Remote Host Address: 1.101.0.20                                                                                                    | Inspection Engine                                                               |                          | Health                      |             | Management                 | / 🔍                                 |
|                                                                                                    | Inspection Engine:                                                              | Snort 2                  | Status:                     | 0           | Remote Host Address:       | 1.10%0.25                           |

Versión de Snort

Paso 2. Crear una regla de Snort local personalizada en Snort 2

Navegue hasta Objetos > Reglas de intrusión > Snort 2 All Rules en FMC, haga clic en el botón Create Rule.

| Firewall Management Center<br>Objects / Intrusion Rules / Snort 2 All Rules | Analysis Policies | Devices Objects Integration | Deploy Q 🤣 🏠 🕢 admin 🗸 🖏 SECURE                    |
|-----------------------------------------------------------------------------|-------------------|-----------------------------|----------------------------------------------------|
| Snort 2 All Rules Snort 3 All Rules                                         |                   |                             |                                                    |
| < Intrusion Policy                                                          |                   |                             | Search Delete Local Rules Import Rules Create Rule |
| Group Rules By Category (62655)                                             |                   |                             |                                                    |
| Category                                                                    |                   |                             |                                                    |

Crear regla personalizada

Introduzca la información necesaria para la regla de snort local personalizado.

- Intrusión: custom\_http\_sig
- Acción: alerta
- Protocolo: tcp
- flujo: establecido, al cliente
- content: username (Raw Data)

| Firewall Management Center Overview Analys Objects / Intrusion Rules / Create | is Policies Devices Objects Integration                                                                                                    | Deploy Q 🥥 🌣 🚱 admin 🗸 👶 SECURE    |
|-------------------------------------------------------------------------------|----------------------------------------------------------------------------------------------------|------------------------------------|
| Snort 2 All Rules Snort 3 All Rules                                           |                                                                                                    | Search   Upload Update   Intrusion |
|                                                                               | Create New Rule         Message       custom_http_sig         Classification       Unknown Traffic         Concentence       Image: Custom Concentence         Action       alert         Protocol       top         Direction       Bidirectonal         Source Bs       any         Destination Bs       any         Destination Bs       any         Destination Bs       To Client         For       To Client         Established       To Client         Not       Image: Case Insensitive         With Concentence       Image: Case Insensitive         With Concentence       Image: Case Insensitive         With Concentence       Image: Case Insensitive         Image: Case Insensitive       Image: Case Insensitive         Image: Case Insensitive       Image: Case Insensitive         Image: Case Insensitive       Image: Case Insensitive         Image: Case Insensitive       Image: Case Insensitive         Image: Case Insensitive       Image: Case Insensitive         Image: Case Insensitive       Image: Case Insensitive         Image: Case Insensitive       Image: Case Insensitive         Image: Case Insensitive       Image: Case Insensitive <td< th=""><th></th></td<> |                                    |

Introduzca la información necesaria para la regla

### Paso 3. Confirmar regla de Snort local personalizada

Navegue hasta Políticas > Políticas de intrusión en FMC, haga clic en el botón Versión Snort 2.

| Firewall Management Center<br>Policies / Access Control / Intrusion / Intrusion Policies | Overview Analysis Policies Devices | Objects Integration Dep                                                 | oloy Q 🥝 🌣 🍘 admin 🗸 🔥 SECURE             |
|------------------------------------------------------------------------------------------|------------------------------------|-------------------------------------------------------------------------|-------------------------------------------|
| Intrusion Policies Network Analysis Policies                                             |                                    |                                                                         |                                           |
| Hide Snort 3 Sync status 🜒 🔍 Search by Intrusion Policy, Des                             | cription, or Base Policy           | All IPS Rules IPS                                                       | S Mapping  Compare Policies Create Policy |
| Intrusion Policy Description                                                             | Base Policy                        | Usage Information                                                       |                                           |
| snort_test<br>→ Snort 3 is in sync with Snort 2. 2024-01-12                              | Balanced Security and Connectivity | 1 Access Control Policy<br>No Zero Trust Application Policy<br>1 Device | Snort 2 Version Snort 3 Version 🖌 🗟 🖻     |
|                                                                                          |                                    |                                                                         |                                           |

Confirmar regla personalizada

# Navegue hasta Reglas > Categoría > local en FMC, confirme los detalles de la Regla de Snort Local Personalizada.

| Firewall Management<br>Policies / Access Control / Intrus | Center Overview                                                                      | Analysis Policies                                | Devices Of             | bjects Integration                       |                                              | Deploy Q 🕝 🐇              | <b>&gt; @</b> ≥ | dmin v dudu S          | ECURE  |
|-----------------------------------------------------------|--------------------------------------------------------------------------------------|--------------------------------------------------|------------------------|------------------------------------------|----------------------------------------------|---------------------------|-----------------|------------------------|--------|
| Intrusion Policies Network Analy                          | sis Policies                                                                         |                                                  |                        |                                          |                                              |                           |                 |                        |        |
| Policy Information<br>Rules<br>Cisco Recommendations      | Rules                                                                                |                                                  |                        |                                          |                                              |                           |                 |                        | < Back |
| > Advanced Settings                                       | Rule Content<br>Category Cate                                                        | gory:"local"                                     |                        |                                          |                                              |                           |                 |                        | XØ     |
| > Policy Layers                                           | hle-pdf<br>indicator-compromise<br>indicator-obfuscation Rule S                      | ted rules of 1<br>tate                           | Dynamic State 🕶        | Alerting - Comments -                    |                                              |                           | Policy          |                        | •      |
| _                                                         | indicator-scan                                                                       | ID SID Message 4                                 |                        |                                          |                                              |                           | -               | • • • •                |        |
| L                                                         | malware-backdoor                                                                     |                                                  | tp_sig                 |                                          |                                              |                           | -+              |                        |        |
| I                                                         | malware-onc<br>malware-other<br>malware-tools<br>netbios<br>os-linux<br>os-mohile    | details<br>Suppressions (0)<br>Dynamic State (0) |                        |                                          |                                              |                           | K <             | 1 of 1 ><br>Add<br>Add | >      |
|                                                           | Classifications<br>Microsoft Vulnerabilities<br>Microsoft Worms<br>Platform Specific | Alerts (0)<br>Comments (0)                       |                        |                                          |                                              |                           | I               | Add SNMP Alert<br>Add  | Ц.     |
|                                                           | Preprocessors<br>Priority<br>Rule Update                                             | Documentation                                    | alert tcp any any <> a | any any (sid:1000001; gid:1; flow:establ | ished,to_client; content:"username"; rawbytr | es; msg:"custom_http_sig" | ; classtype:unk | nown; rev:1; )         |        |

Detalle de la regla personalizada

### Paso 4. Cambiar acción de regla

Haga clic en el botón State, establezca el State en Drop and Generate Events y haga clic en el botón OK.

| Firewall Management Center<br>Policies / Access Control / Intrusion / Edit Policy | Ov | erview       | Analysis  | Policies   | Devices       | Objects                        | Integration    | Dep | loy Q | 0 | ° 0    | admin | cisco       | SECU | IRE |
|-----------------------------------------------------------------------------------|----|--------------|-----------|------------|---------------|--------------------------------|----------------|-----|-------|---|--------|-------|-------------|------|-----|
| Intrusion Policies Network Analysis Policies                                      |    |              |           |            |               |                                |                |     |       |   |        |       |             |      |     |
| Policy Information Rules                                                          |    |              |           |            |               |                                |                |     |       |   |        |       |             | < Ba | ick |
| Cisco Recommendations Rule Configuration                                          |    | Filter:      |           |            |               |                                |                |     |       |   |        |       |             |      |     |
| > Advanced Settings Category                                                      |    | Category:    | "local"   |            |               |                                |                |     |       |   |        |       |             | ×    | 0   |
| file-pdf                                                                          |    | 0 selected r | ules of 1 |            |               |                                |                |     |       |   |        |       |             |      |     |
| > Policy Layers indicator-compromise                                              |    | Rule State   | Fvent F   | iltering v | Dynamic State | <ul> <li>Alerting w</li> </ul> | Comments +     |     |       |   | Policy |       |             |      | -   |
| indicator-obruscation<br>indicator-scan                                           |    |              |           |            | bynamie entre | , poorting .                   |                |     |       |   |        |       |             |      |     |
| indicator-shellcode                                                               |    | GID          | SID       | Message -  | ÷             |                                |                |     |       |   | -)     | •     | <b>Y</b> () | 0 =  |     |
| local .                                                                           | 8  | 1            | 1000001   | custom_ht  | ttp_sig       |                                |                |     |       |   |        |       |             |      |     |
| malware-backdoor<br>malware-cnc                                                   |    |              |           |            |               |                                |                |     |       |   |        | _     |             |      |     |
| malware-other                                                                     |    |              |           |            |               |                                |                |     |       |   |        |       |             |      |     |
| malware-tools                                                                     |    |              |           |            | Set rule s    | ate for cu                     | stom_nttp_sig* |     |       |   |        |       |             |      |     |
| os-linux                                                                          |    |              |           |            |               |                                |                |     |       |   |        |       |             |      |     |
| os-mobile                                                                         | *  |              |           |            | State         |                                |                |     |       |   |        |       |             |      |     |
| Classifications                                                                   |    |              |           |            | Generate      | vents                          | •              |     |       |   |        |       |             |      |     |
| Microsoft Vulnerabilitie                                                          | s  |              |           |            | Drop and      | Generate Even                  | ts             |     |       |   |        |       |             |      |     |
| Microsoft Worms                                                                   |    |              |           |            | Disabled      |                                | Cancel   OK    |     |       |   |        |       |             |      |     |
| Platform Specific                                                                 |    |              |           |            |               |                                |                |     |       |   |        |       |             |      |     |

Cambiar la acción de regla

Haga clic en el botón Información de política, haga clic en el botón Registrar cambios para guardar los cambios.

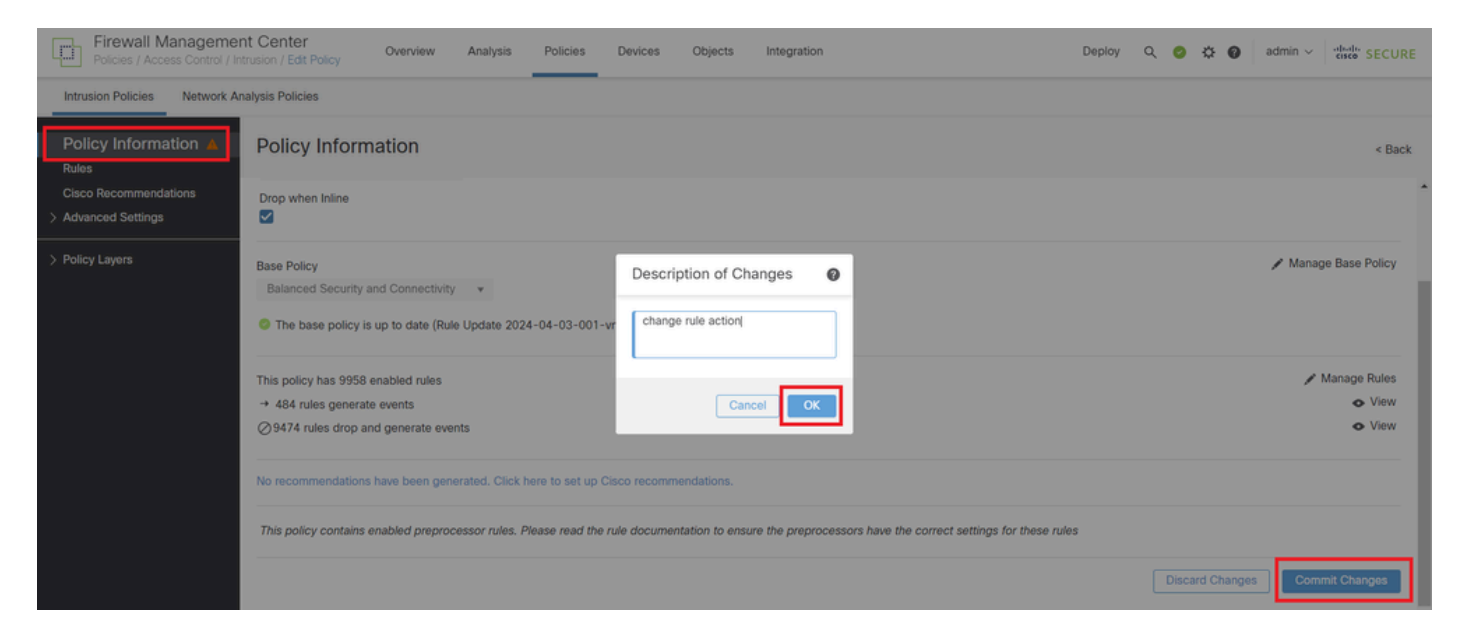

Registrar cambios

Paso 5. Asociar política de intrusiones con regla de política de control de acceso (ACP)

Vaya a Políticas > Control de Acceso en FMC, asocie la Política de Intrusión con ACP.

| <sup>1</sup> $\bigcirc$ Editing Rule <b>ftd_acp</b>  | Mandatory 🛛 🗙                                                               |
|------------------------------------------------------|-----------------------------------------------------------------------------|
| Name [ftd_acp 1 Action C Allo                        | w V BLogging ON Time Range None V Rule Enabled                              |
| Intrusion Pol                                        | cy snort_test $X   \vee$ Default-Set $X   \vee$ E File Policy None $  \vee$ |
| Q Zones (2) Networks Ports Applications 🛕 Users URLs | Dynamic Attributes VLAN Tags                                                |
| Q Search Security Zone Objects Showing 2 out of 2    | Selected Sources: 1 Selected Destinations and Applications: 1               |
| inside_zone (Routed Security Zone)                   | Collapse All Remove All Collapse All Remove All                             |
| dutside_zone (Routed Security Zone)                  | ZONE     • 1 Object     ZONE     • 1 Object                                 |
|                                                      |                                                                             |
| Asociar con Regla ACP                                |                                                                             |

### Paso 6. Implementar cambios

### Implemente los cambios en FTD.

| Firewall Management Center<br>Policies / Access Control / Policy Editor                                                                                                    | Overview Analy          | lysis Policies    | Devices    | Objects | Integration |             | Deploy          | ९ 💿 🌣 🙆           | admin v 🚽     | SECURE            |
|----------------------------------------------------------------------------------------------------|-------------------------|-------------------|------------|---------|-------------|-------------|-----------------|-------------------|---------------|-------------------|
| the second second |                         |                   |            |         |             | ٩           | Advanced Deploy | ▲ □ Ignore warnin | gs Deploy All | Legacy UI<br>Save |
| Packets →      Prefilter Rules →      O Decryption                                                                                                    | → Security Intelligence | ce → ◯ Identity → | O Access C | Control | More        | FPR2120_FTD |                 | Ready for De      | ployment      | 1 device          |

Implementar cambios

# Verificación

La regla de Snort local personalizada no se activa

Paso 1. Establecer el contenido del archivo en el servidor HTTP

Establezca el contenido del archivo test.txt en el lado del servidor HTTP como usuario.

Paso 2. Solicitud HTTP inicial

Acceda al servidor HTTP (192.168.20.1/test.txt) desde el explorador del cliente (192.168.10.1) y confirme que la comunicación HTTP está permitida.

| 0    | 192.1         | 168.20.1 | 1/test.tx | t | × | +                     | - | ٥ | × |
|------|---------------|----------|-----------|---|---|-----------------------|---|---|---|
| ←    | $\rightarrow$ | G        | ▲         |   |   | 192.168.20.1/test.txt | ☆ | Θ | : |
| user |               |          |           |   |   |                       |   |   |   |

Solicitud HTTP inicial

## Se Activa la Regla de Snort Local Personalizada

Paso 1. Establecer el contenido del archivo en el servidor HTTP

Establezca el contenido del archivo test.txt en el lado del servidor HTTP en username.

Paso 2. Solicitud HTTP inicial

Acceda al servidor HTTP (192.168.20.1/test.txt) desde el explorador del cliente (192.168.10.1) y confirme que la comunicación HTTP está bloqueada.

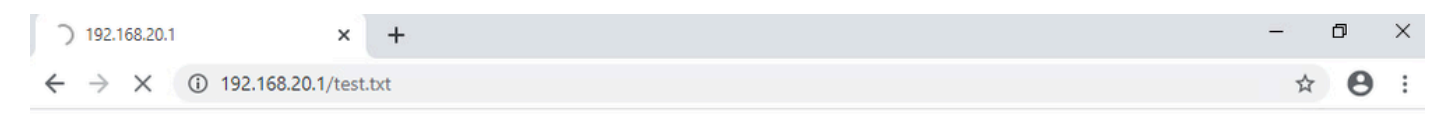

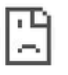

Solicitud HTTP inicial

Paso 3. Confirmar evento de intrusión

Navegue hasta Análisis > Intrusiones > Eventos en FMC, confirme que el Evento de Intrusión es generado por la Regla de Snort Local Personalizada.

| Firewall Managemen<br>Analysis / Intrusions / Events | nt Center           | Overview           | Analysis | Policies    | Devices  | Objects          | integration   |                               |                                      |                 | Deplo       | , Q     | ⊘ <        | ≯ Ø ad       | min v ettat   | SECURE         |
|------------------------------------------------------|---------------------|--------------------|----------|-------------|----------|------------------|---------------|-------------------------------|--------------------------------------|-----------------|-------------|---------|------------|--------------|---------------|----------------|
|                                                      |                     |                    |          |             |          |                  | В             | ookmark This Pa               | ige   Reporting                      | Dashboar        | d   View Bo | okmarkr | s   Search | Predefin     | ed Searches   | Ŧ              |
| Events By Priority and                               | d Classificati      | on (switch wor     | kflow)   |             |          |                  |               |                               |                                      |                 |             |         | 2024-04    | 4-06 09:41:2 | 0 - 2024-04-1 | 06 11:06:04    |
| Search Constraints (Edit Search)                     | Save Search)        |                    |          |             |          |                  |               |                               |                                      |                 |             |         |            |              |               | Expanding      |
| Drilldown of Event, Priority, and C                  | lassification Tal   | le View of Ev      | ents Pac | kets        |          |                  |               |                               |                                      |                 |             |         |            |              |               |                |
| Jump to                                              |                     |                    |          |             |          |                  |               |                               |                                      |                 |             |         |            |              |               |                |
| □ ↓ Time × F                                         | Priority X Impact X | Inline<br>Result × | Reason X | Source IP X | Source x | Destination IP X | Destination x | Source<br>Port/ICMP X<br>Type | Destination<br>Port / ICMP X<br>Code | SSL<br>Status × | VLAN x      | Messa   | pe ×       |              | Classificati  | on × Generat   |
| · 2024-04-06 11:05:13                                | ow O Unkno          | wn Dropped         |          | 192.168.20. | 1        | 9 192.168.10.    | 1             | 80 (http) / tcp               | 50057 / tcp                          |                 |             | custom  | h_http_sig | (1:1000001:1 | ) Unknown T   | raffic Standar |

Evento de intrusión

### Haga clic en la pestaña Paquetes, confirme los detalles del evento de intrusión.

| Firewall Manage<br>Analysis / Intrusions / E | ment Center Overview Analysis Policies Devices Objects Integration Deploy Q 📀 🌣 🚱 admin v viewe SECURE                                                                 |
|----------------------------------------------|----------------------------------------------------------------------------------------------------|
|                                              | Bookmark: This Page   Reporting   Dashboard   View Bookmarks   Search Predefined Searches •                                                                            |
| Events By Priority                           | and Classification (automotion)                                                                                                    |
|                                              | II 2024-04-06 09.41.20 - 2024-04-06 11.07.15<br>Expanding                                                                                                    |
| Search Constraints (Edit S                   | arch Save Search)                                                                                                    |
| Drilldown of Event, Priority,                | Ind Classification Table View of Events Packets                                                                                                    |
| - Event Information                          |                                                                                                    |
| Message                                      | eustem.http:sig(1:1000001:1)                                                                                                    |
| Classification                               | 2024/94-00 11:00:04                                                                                                    |
| Priority                                     | Vender Hand                                                                                                    |
| Ingress Security Zone                        | outside_zone                                                                                                    |
| Egress Security Zone                         | inside_zone                                                                                                    |
| Device                                       | FPR2120_FTD                                                                                                    |
| Ingress Interface                            | outside                                                                                                    |
| Egress Interface                             | inside                                                                                                    |
| Source IP                                    | 192.168.20.1                                                                                                    |
| Source Port / ICMP Type                      | 80 (http) / tcp                                                                                                    |
| Destination IP                               | 192.168.10.1                                                                                                    |
| Destination Port / ICMP Code                 | 50061 / tcp                                                                                                    |
| HTTP Hostname                                | 192.168.20.1                                                                                                    |
| HTTP URI                                     | Restba                                                                                                    |
| Intrusion Policy                             | snort_test                                                                                                    |
| Access Control Policy                        | acp-rule                                                                                                    |
| Access Control Rule                          | ftd_acp                                                                                                    |
| Rule                                         | alert tos any any $\diamond$ any any (sid:1000001; gid:1; flow:established_to_client; content:"username"; rambytes; msg:"custom_http_sig"; classtype:unknown; rev:1; ) |
| <ul> <li>Actions</li> </ul>                  |                                                                                                    |

Detalle del evento de intrusión

## Troubleshoot

**Ejecute** system support trace el comando para confirmar el comportamiento en FTD. En este ejemplo, la regla IPS bloquea el tráfico HTTP (gid 1, sid 1000001).

#### <#root>

>

system support trace

```
Enable firewall-engine-debug too? [n]: y
Please specify an IP protocol: tcp
Please specify a client IP address: 192.168.10.1
Please specify a client port:
Please specify a server IP address: 192.168.20.1
Please specify a server port:
```

192.168.20.1-80 - 192.168.10.1-50075 6 AS 1-1 CID 0 Firewall: allow rule, '

ftd\_acp

', allow 192.168.20.1-80 - 192.168.10.1-50075 6 AS 1-1 CID 0

IPS Event

:

gid 1

,

sid 1000001

, drop

192.168.20.1-80 - 192.168.10.1-50075 6 AS 1-1 CID 0 Snort id 3, NAP id 2, IPS id 1, Verdict BLOCKFLOW 192.168.20.1-80 - 192.168.10.1-50075 6 AS 1-1 CID 0 ===>

Blocked by IPS

### Acerca de esta traducción

Cisco ha traducido este documento combinando la traducción automática y los recursos humanos a fin de ofrecer a nuestros usuarios en todo el mundo contenido en su propio idioma.

Tenga en cuenta que incluso la mejor traducción automática podría no ser tan precisa como la proporcionada por un traductor profesional.

Cisco Systems, Inc. no asume ninguna responsabilidad por la precisión de estas traducciones y recomienda remitirse siempre al documento original escrito en inglés (insertar vínculo URL).